## Computing

## Wie kann ich im Browser in Google Maps den Routenplaner öffnen und eine Route berechnen?

- Öffnen Sie Google Maps im Browser, in dem Sie https://maps.google.de/ eingeben (für die Inhalte des Links übernehme ich keine Haftung!).
- Klicken Sie links oben neben dem **Suchfeld** für die **Adresse** auf das kleine blaue Viereck mit dem weißen Pfeil.
- Geben Sie die **Startadresse** und darunter die **Zieladresse** ein und klicken Sie auf die Lupe oder bestätigen Sie mit Enter (die Route wird berechnet).
- Klicken Sie auf die beiden Pfeile rechts neben dem Suchfeld, wenn Sie **Ausgangsort** und **Reiseziel** vertauschen möchten.
- Klicken Sie auf die Symbole über dem Suchfeld, um ggf. ein anderes Verkehrsmittel auszuwählen (von links nach rechts: alle Verkehrsmittel, Auto, Bahn, zu Fuß, Fahrrad, Flugzeug).

Eindeutige ID: #1522 Verfasser: Christian Steiner Letzte Änderung: 2017-02-01 12:38